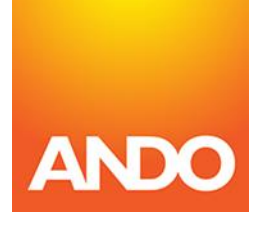

# Ando Portal – View Motor Claims Training Guide

Track your motor claims status quickly and easily via the Ando Portal.

#### 1. How to track your motor claims

1.1. To track the status of your motor claims, hover over 'View Claims' on the Home page navigation bar and select 'View Motor Claims' in the drop down.

| And<br>Por                                                                                                    | tal                                                                                                    |                                                                                                    |                                                                                                    |
|----------------------------------------------------------------------------------------------------|----------------------------------------------------------------------------------------------------|----------------------------------------------------------------------------------------------------|----------------------------------------------------------------------------------------------------|
| Home                                                                                                    | Quote View Claims                                                                                                    |                                                                                                    | Search                                                                                                    |
|                                                                                                    | View Motor Claims                                                                                                    |                                                                                                    |                                                                                                    |
| Quotes                                                                                                    | 95 Referrals 11 11                                                                                                    | Renewals 14                                                                                                    |                                                                                                    |
|                                                                                                    |                                                                                                    |                                                                                                    |                                                                                                    |
|                                                                                                    |                                                                                                    |                                                                                                    |                                                                                                    |
| ACTIVE QUOTES                                                                                                    |                                                                                                    |                                                                                                    |                                                                                                    |
| Quote No.                                                                                                    | Name                                                                                                    | Details                                                                                                    | Type Date Created                                                                                                    |
| Quote No.                                                                                                    | <b>Name</b><br>Mr TestRicit Automation                                                                                                    | <b>Details</b><br>Vehicle                                                                                                    | Type Date Creater<br>QUOTE 05/03/2019                                                                                                    |
| Active Quotes Quote No. PER-Q0010031 PER-Q0010030                                                                                                    | Name<br>Mr TestRicit Automation<br>Mr TestRicit Automation                                                                                                    | Details           Vehicle           Vehicle                                                                                                    | Type         Date Create           QUOTE         05/03/2019           QUOTE         05/03/2019                                                                                                    |
| Active Quotes           Quote No.           PER-Q0010031           PER-Q0010030           PER-Q0010029                                                                                                    | Name           Mr TestRicit Automation           Mr TestRicit Automation           Mr TestRicit Automation           Mr TestRicit Automation                                                                                                    | Details           Vehicle           Vehicle           Vehicle           Vehicle                                                                                                    | Type         Date Create           QUOTE         05/03/2019           QUOTE         05/03/2019           QUOTE         05/03/2019           QUOTE         05/03/2019                                                                                                    |
| Quote No.           PER-Q0010031           PER-Q0010030           PER-Q0010029           PER-Q0010028                                                                                                    | Name           Mr TestRicit Automation           Mr TestRicit Automation           Mr TestRicit Automation           Mr TestRicit Automation           Mr TestRicit Automation                                                                                                    | Details           Vehicle           Vehicle           Vehicle           Vehicle           Vehicle           Vehicle           Vehicle                                                                                                    | Type         Date Created           QUOTE         05/03/2019           QUOTE         05/03/2019           QUOTE         05/03/2019           QUOTE         05/03/2019           QUOTE         05/03/2019           QUOTE         05/03/2019                                                                                                    |
| Quote No.           PER-00010031           PER-00010039           PER-00010029           PER-00010028           PER-00010028                                                                                                    | Name           Mr TestRicit Automation           Mr TestRicit Automation           Mr TestRicit Automation           Mr TestRicit Automation           Mr TestPicit Automation           Mr TestPicit Automation           Mr TestPicit Automation                                                                                                    | Details           Vehicle           Vehicle           Vehicle           Vehicle           Vehicle           Vehicle           Vehicle           Vehicle           Vehicle           Vehicle           Vehicle           Vehicle                                                                                                    | Type         Date Creater           QUOTE         05/03/2019           QUOTE         05/03/2019           QUOTE         05/03/2019           QUOTE         05/03/2019           QUOTE         05/03/2019           QUOTE         05/03/2019           QUOTE         05/03/2019           QUOTE         05/03/2019           QUOTE         05/03/2019           QUOTE         04/03/2019                                                                                                    |
| Quote No.         PER-Q0010031           PER-Q0010030         PER-Q0010029           PER-Q0010028         PER-Q0010028           PER-Q0010028         PER-Q0010019           PER-Q0010019         PER-Q0010016                                            | Name           Mr TestRicit Automation           Mr TestRicit Automation           Mr TestRicit Automation           Mr TestRicit Automation           Mr TestRicit Automation           Mr TestPickt Automation           Mr TestPickt Automation           Mr TestPickt Automation           Mr TestPickt Automation           Mr TestPickt Automation           Mr TestPickt Automation           Mr TestZufpi Automation | Details           Vehicle           Vehicle           Vehicle           Vehicle           Vehicle           Vehicle           House, Vehicle                                                                                                    | Type         Date Creates           QUOTE         05/03/2019           QUOTE         05/03/2019           QUOTE         05/03/2019           QUOTE         05/03/2019           QUOTE         05/03/2019           QUOTE         05/03/2019           QUOTE         05/03/2019           QUOTE         05/03/2019           QUOTE         04/03/2019           QUOTE         04/03/2019                                                                                                    |
| Quote No.         PER-Q0010031           PER-Q0010030         PER-Q0010029           PER-Q0010029         PER-Q0010029           PER-Q0010029         PER-Q0010029           PER-Q0010019         PER-Q0010019           PER-Q0010016         PER-Q001015 | Name           Mr TestRicit Automation           Mr TestRicit Automation           Mr TestRicit Automation           Mr TestRicit Automation           Mr TestRicit Automation           Mr TestPricet Automation           Mr TestPricet Automation           Mr TestPricet Automation           Mr TestPricet Automation           Mr TestZufpi Automation           Mr TestGqrdg Automation                               | Details           Vehicle           Vehicle                                                                                                    | Type         Date Created           QUOTE         05/03/2019           QUOTE         05/03/2019           QUOTE         05/03/2019           QUOTE         05/03/2019           QUOTE         05/03/2019           QUOTE         05/03/2019           QUOTE         05/03/2019           QUOTE         05/03/2019           QUOTE         04/03/2019           QUOTE         04/03/2019           QUOTE         04/03/2019                                                                       |
| Quote No.           PER-Q0010031           PER-Q0010030           PER-Q0010029           PER-Q0010029           PER-Q0010029           PER-Q0010019           PER-Q0010016           PER-Q0010015           PER-Q001014                                   | Name           Mr TestRicit Automation           Mr TestRicit Automation           Mr TestRicit Automation           Mr TestRicit Automation           Mr TestPndwx Automation           Mr TestZufpi Automation           Mr TestZufpi Automation           Mr TestZufpi Automation           Mr TestZufpi Automation           Mr TestZufpi Automation           Mr TestZufpi Automation           Mr TestZufpi Automation | Details           Vehicle           Vehicle | Type         Date Created           QUOTE         05/03/2019           QUOTE         05/03/2019           QUOTE         05/03/2019           QUOTE         05/03/2019           QUOTE         05/03/2019           QUOTE         05/03/2019           QUOTE         05/03/2019           QUOTE         04/03/2019           QUOTE         04/03/2019           QUOTE         04/03/2019           QUOTE         04/03/2019           QUOTE         04/03/2019                                    |
| Active Quotes           Quote No.           PER-00010031           PER-00010039           PER-00010029           PER-00010028           PER-00010019           PER-00010019           PER-00010015           PER-00010014           PER-0001013           | Name           Mr TestRicit Automation           Mr TestRicit Automation           Mr TestRicit Automation           Mr TestRicit Automation           Mr TestPindix Automation           Mr TestPindix Automation           Mr TestPindix Automation           Mr TestQrdg Automation           Mr TestPepck Automation           Mr TestPepck Automation                                                                   | Details           Vehicle           Vehicle                   | Type         Date Creater           QUOTE         05/03/2019           QUOTE         05/03/2019           QUOTE         05/03/2019           QUOTE         05/03/2019           QUOTE         05/03/2019           QUOTE         05/03/2019           QUOTE         05/03/2019           QUOTE         04/03/2019           QUOTE         04/03/2019           QUOTE         04/03/2019           QUOTE         04/03/2019           QUOTE         04/03/2019           QUOTE         04/03/2019 |

1.2. This will connect to Hello Claims by opening a new browser tab. Note: Please disable any 'pop-up blockers' on this site to enable the new tab to load.

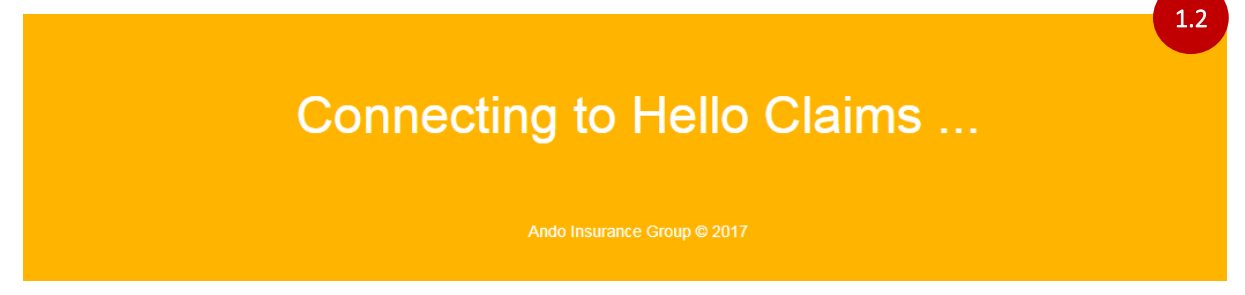

### 2. How to search for an existing claim

When the 'Hello Claims – Claims Inbox' page has loaded, the easiest way to find a specific claim is to either:

2.1. Search for the claim using the search functionality in the top navigation bar e.g. you can search by claim number, customer's name etc.

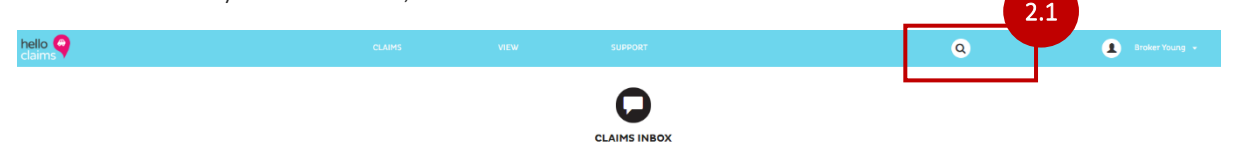

2.2. You can also search by scrolling through the Job Summary tables. When you've found the claim you want to track, select it by clicking on the row.

| Digital, Live o           | and On Road Asse | essments  |                        |                  |                         |              |                                 |                                |               |                          |                           |                   | 2.2     |
|---------------------------|------------------|-----------|------------------------|------------------|-------------------------|--------------|---------------------------------|--------------------------------|---------------|--------------------------|---------------------------|-------------------|---------|
| Assessment<br>Type        | Claim No.        | Job No.   | Date Claim<br>Received | Claimant         | Vehicle                 | Rego         | Client                          | Approval                       | Assessor      | Broker                   | Status                    | Follow Up<br>Date | 2       |
| Digital Car<br>Assessment | COM-XXXXXXXXXX   | JOBXXXXXX | 05/02/2019             | Frances Frog     | 2010 Mazda<br>Axela     | ABC853       | Ando Insurance<br>Group Limited | \$4,642.07                     | Joe<br>Bloggs | Broker<br>Group          | Assessed And<br>Approved  | 03/03/2019        | <b></b> |
| Digital Car<br>Assessment | COM-XXXXXXXXXX   | JOBXXXXXX | 05/02/2019             | Frances Frog     | 2010 Nissan<br>Tiida    | ABC456       | Ando Insurance<br>Group Limited | \$2,400.76                     | Joe<br>Bloggs | Broker<br>Group          | Assessed And<br>Approved  | 03/03/2019        |         |
| Digital Car<br>Assessment | COM-XXXXXXXXXX   | JOBXXXXXX | 05/02/2019             | Frances Frog     | 2006 Honda Fit          | ABC235       | Ando Insurance<br>Group Limited | \$1,692.45                     | Joe<br>Bloggs | Broker<br>Group          | Assessed And<br>Approved  | 03/03/2019        |         |
| Glass Claims              |                  |           |                        |                  |                         |              |                                 |                                |               |                          |                           |                   |         |
| Assessment<br>Type        | Claim No.        | Job No.   | Date Claim<br>Received | Claimant         | Vehicle                 | Rego         | Client                          | Approval                       | Assessor      | Broker                   | Status                    | Follow Up<br>Date | 2       |
| Glass Claim               | COM-XXXXXXXXX    | JOBXXXXXX | 25/02/2019             | Jane Doe Limited | 2015 HOLDEN<br>COLORADO | ABC123       | Ando Insurance<br>Group Limited | Assess<br>Without<br>Prejudice |               | Broker<br>Group<br>Ltd - | Assessor Not<br>Allocated | 25/02/2019        |         |
|                           |                  |           |                        | EN               | D OF CURRENT            | ACTIVE / VAL | ID JOBS                         |                                |               |                          |                           |                   |         |

2.3. This will open the 'View Claim' page with a detailed view of that claim.

| s <b>9</b>                                                                           | CLAIMS VIE                                                                                                    | EW SUPPO                 | RT                                                                                                    |                                              | ٩                                                                                                    | Broker Yi                                       |  |
|--------------------------------------------------------------------------------------|----------------------------------------------------------------------------------------------------|--------------------------|----------------------------------------------------------------------------------------------------|----------------------------------------------|----------------------------------------------------------------------------------------------------|-------------------------------------------------|--|
|                                                                                      |                                                                                                    | VIEW CI                  | LAIM                                                                                                    |                                              |                                                                                                    |                                                 |  |
|                                                                                      | INSURER                                                                                                    |                          | CUSTOMER<br>Name: Frances Frog<br>Address: 123 Sample St,<br>Phone: 021123456<br>Email: frances frog@4<br>BROKER | Auckland, Auckland, 1010, New Ze<br>mail.com | ASSESSOR<br>Joe Bl<br>Phone:<br>Company: Hello Clait<br>Email: joebloggs<br>Status: Accepted                                                                                                    | 99gs<br>09 456 1234<br>ns<br>Phelloclaims.co.nz |  |
| Dun Vehicle Assessment<br>Repairable<br>2011 Mazda<br>ABC123<br>DOL: 20 January 2019 | Email: Microficialmageanab.co.nz<br>Claim No:<br>Excess:<br>Asproval instructions:<br>Email: som.comple@ando.co.nz<br>Date: OS February 2019<br>Time: 11:17.24H | COM-XXXXXXXX<br>\$400.00 | Company: Broker Group<br>Email: broker Young®<br>Phone: Not provided<br>Name: Broker Young<br>User Active        | J LT 4 Auckland O<br>prokergroup.com         | DIGITAL CAR ASSESSMENT<br>JOB NO: JOBXXXX<br>PANEL & PAINT<br>Phone: usukiandiBanafalant.<br>INVOICE: DOWNLOAD INVOICE<br>Start Data: 05/00<br>Completion Data: 17/00<br>Repair Cost Incl Tor: \$5/3<br>Less Excess: \$5<br>Repair Cost, after excess: \$7 |                                                 |  |
| CLAIM INFO                                                                           | CLIENT RULES                                                                                                    |                          | IOTE                                                                                                    | MESSAGE CENTRE                               |                                                                                                    | Ç.<br>REMINDERS                                 |  |
| Job Status: Assessment Completed -                                                   |                                                                                                    | Follow U                 | p: 03/03/2019                                                                                                    |                                              |                                                                                                    | Next Steps: 🤇                                   |  |
| S Feb 13 Feb 5 Feb                                                                   | 17 Feb 17 Feb                                                                                                    | 17 Feb 17 Fe             | tb 17 Feb                                                                                                    | 17 Feb 17 Feb                                |                                                                                                    |                                                 |  |

### 3. View Claim page

This page provides detailed information under the following sections: Car, Insurer, Customer, Broker, Assessor and Job Status. Here's some key information you will find on this page:

- 3.1. Assessor's repair costs/invoice this section details the repair costs including the excess applied. When the invoice is received from the Assessor, a PDF copy will be available to download.
- 3.2. Own Vehicle Assessment this shows if the vehicle is Repairable or a Total Loss.
- 3.3. Insurer this shows who is handling the claim at Ando.
- 3.4. Excess check here for the claim Excess.
- *3.5.* Note: This section is only accessible by our team, so you won't be able to select these links.
- 3.6. Job Status this timeline shows you the status of the claim.
- 3.7. Follow Up this shows our follow up date for the current step in the timeline.

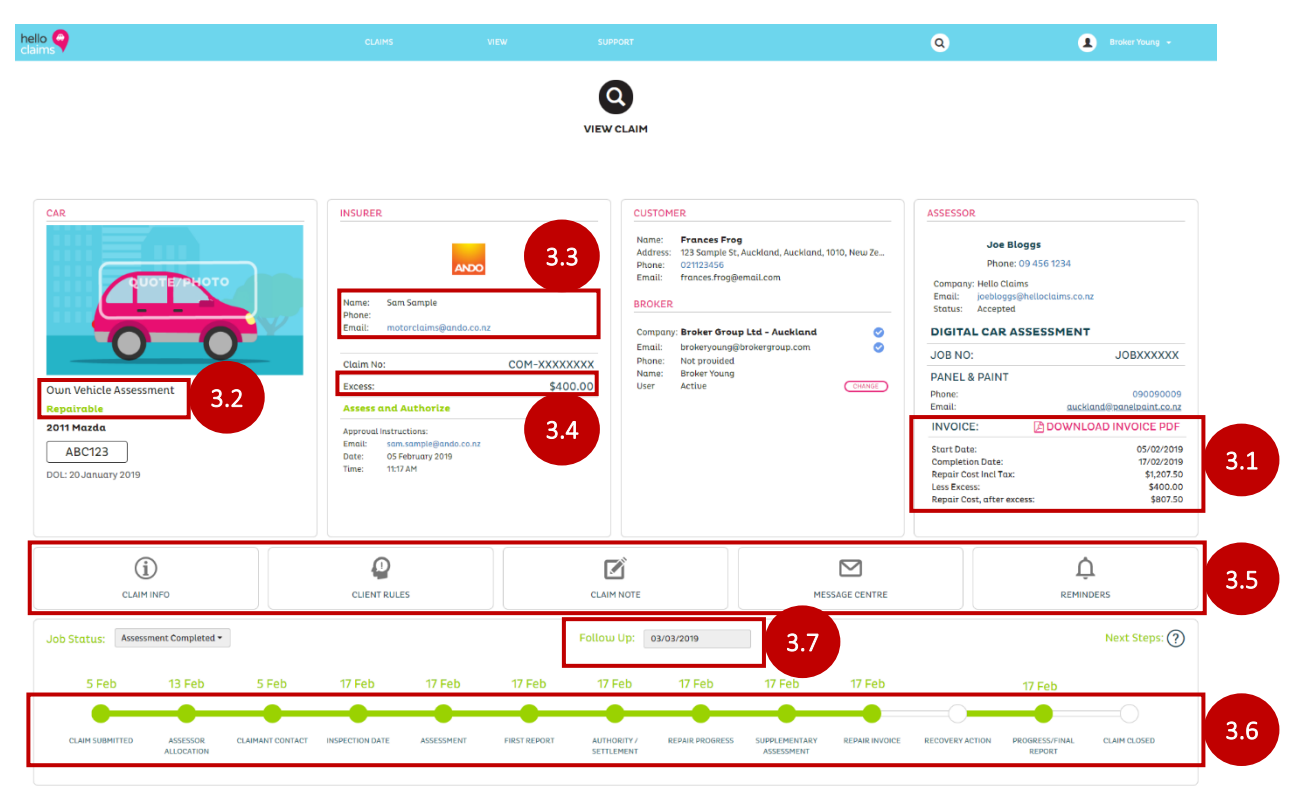

**IMPORTANT**: Please <u>do not</u> use the listed functions below.

- 3.8. Update 'My Profile'.
- 3.9. Change Broker user using the 'Change' button.

| <b>9</b>                 |                                      |          |                                                 |                                                                                     |                     | Q                                                                                         | Broker Young +         |
|--------------------------|--------------------------------------|----------|-------------------------------------------------|-------------------------------------------------------------------------------------|---------------------|-------------------------------------------------------------------------------------------|------------------------|
| CAR                      | INSURER                              |          | CUSTOM                                          | IER                                                                                 |                     | ASSESSOR                                                                                  | My Profile<br>Support  |
|                          | Name: Sam Sample<br>Phone:<br>Empil: | 20       | Name:<br>Address:<br>Phone:<br>Email:<br>BROKER | Frances Frog<br>123 Sample St, Auckland, Auc<br>021123456<br>frances.frog@email.com | kland, 1010, New Ze | Joe Blog<br>Phone: 09<br>Company: Hello Claims<br>Email: joeblogssjäh<br>Status: Accepted | gg Log Out<br>455 1244 |
| 00                       | Claim Max                            |          | Email:<br>Phone:                                | y: Broker Group Ltd - Aucki<br>brokeryoung@brokergroup.c<br>Not provided            | om O                | DIGITAL CAR ASS                                                                           | JOBXXXXXX              |
| Own Vehicle Assessment   | Excess:                              | \$400.00 | Name:<br>User                                   | Broker Young<br>Active                                                              | (CHANGE)            | 3.9 <sup>MINT</sup>                                                                       | 09009009               |
| Repairable<br>2011 Mazda | Assess and Authorize                 |          |                                                 | •••                                                                                 |                     | INVOICE:                                                                                  | DOWNLOAD INVOICE PDF   |

.

#### 4. Hello Claims – Claims Inbox

The 'Claims Inbox' page provides a dashboard summary of all the claims for your office.

Here's some helpful features:

- 4.1 Traffic lights this shows you and our claims team an overview of how your office's claims are tracking based on assessment type:
  - **Green** = on track **Amber** = coming up for action **Red** = overdue action
- **4.2** Filters this section allows you to refine the dashboard summary view by applying various filters.
- 4.3 Job Summary all motor claims for your office will appear in this section. They will appear in separate tables based on what 'Assessment Type' they are classified as.

| Image: big big big big big big big big big big                                                                                                    |                     |
|----------------------------------------------------------------------------------------------------|---------------------|
| i gistal, Live and On Road   i gistal, Live and On Road   i gistal, Live and On Road   i gistal, Live and On Road   i gistal, Live and On Road   i gistal, Live and On Road Assessments                                                                                                    |                     |
| 12 2   2   2   2   2   2   2   2   2   2   2   2   2   2   2   2   2   2   2   2   2   2   2   2   2   2   2   2   2   2   2   2   2   2   2   2   2   2   2   2   2   2   2   2   2   2   2   2   2   2   2   2   2   2   2   2   2   2   2   2   2   2   2   2   2   2   2   2   2   2   2   2   2   2   2   2   2   2   2   2   2   2   2   2   2   2   2   2   2   2   2   2 <td< td=""><td></td></td<>                                                                                                    |                     |
| States       States       States       Adversions       O       Assessions       Adversions       Adversio |                     |
| lelect Assessment Type: Select Status: Date Claim Received:<br>5 of 3 selected • 16 or 19 selected • 70 000000000000000000000000000000000                                                                                                    |                     |
| Digital, Live and On Road Assessments<br>asessment Claim No. Job No. Date Claim Claimant Vehicle Rego Client Approval Assessor Broker Status                                                                                                    | CLEAR FILTERS       |
| lype Received                                                                                                    | Follow Up 🔤<br>Date |
| Digital Car COM-X00X00X JOBXX00XX 05/02/2019 Frances Frag 2010 Maxda ABC853 Ando Insurance \$4,842.07 Joe Broker Assessed.<br>Assessment Assessed Aseia Group Limited Bloggs Group Approved                                                                                                    | nd 03/03/2019 🥑     |
| Glass Claims                                                                                                    |                     |
| Assessment Claim No. Job No. Date Claim Claimant Vehicle Rego Client Approval Assessor Broker Status<br>Type                                                                                                    |                     |
| Glass Claim COM-X00XXXXXXXXXXXXXXXXXXXXXXXXXXXXXXXXXX                                                                                                    | Follow Up 📑<br>Date |

END OF CURRENT ACTIVE / VALID JOBS

**4.4** As each claim is loaded by Assessment Type, you can use the 'Select Assessment Type' filter to refine your search.

Note: If the Assessment Type is highlighted pink in the drop down, then it is selected. If it is not highlighted pink, then it will not display in the Job Summary tables.

| Select Assessment Type:       | Set s:     |              |            | Date Claim | Date Claim Received: |            |               |                |               |            |   |
|-------------------------------|------------|--------------|------------|------------|----------------------|------------|---------------|----------------|---------------|------------|---|
| 6 of 8 selected ·             | 4.4        |              | From       | То         | То                   |            | APPLY FILTERS |                | CLEAR FILTERS |            |   |
| SELECT ALL DESELECT ALL       |            |              |            |            |                      |            |               |                |               |            |   |
| Smart Assessment              |            |              |            |            |                      |            |               |                |               |            |   |
| Digital Car Assessment        |            |              |            |            |                      |            |               |                |               |            |   |
| Live Assessment               |            |              |            |            |                      |            |               |                |               |            |   |
| On Road Physical Inspection   | Date Claim | Claimant     | Vehicle    | Rego       | Client               | Approval   | Assessor      | Broker         | Status        | Follow Up  |   |
| Digital Assessment            | Received   |              |            |            |                      |            |               |                |               | Date       |   |
| Glass Claim                   |            |              |            |            |                      |            |               |                |               |            |   |
| No Assessment                 | 05/02/2019 | Frances Frog | 2010 Mazda | ABC853     | Ando Insurance       | \$4,642.07 | Joe           | Broker         | Assessed And  | 03/03/2019 | 1 |
| Client Custom Assessment Type |            |              | Axela      |            | Group Limited        |            | Bloggs        | Group<br>Ltd - | Approved      |            |   |

## 5. Repairs complete notification update

You will also receive the total repair cost (including the excess applied) on your 'Repairs completed' notification – meaning one less email.

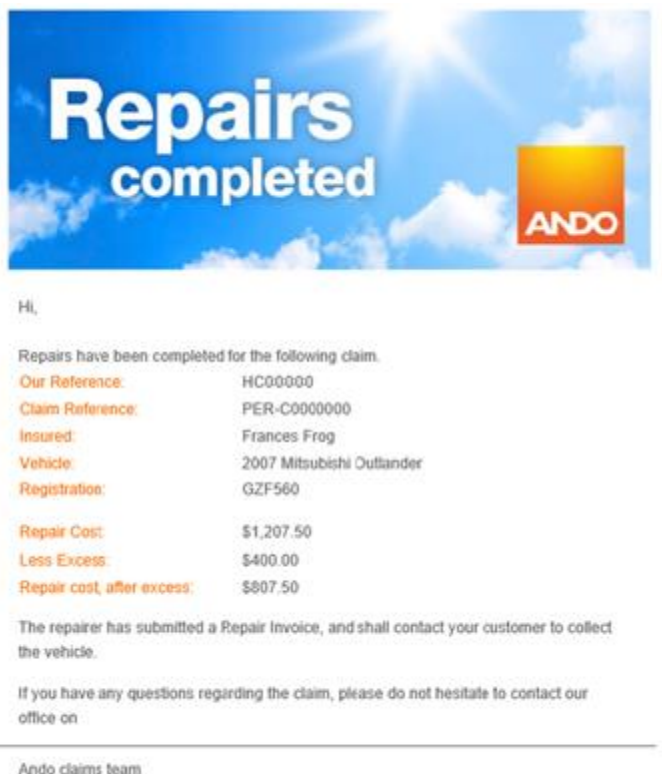

p 0800 567 333

e motorclains@ando.co.nz

#### **Questions?**

If you have any questions about our motor claims tracking feature, please contact our **Personal Lines Underwriting team** on **09 377 1432** and **select option 2**.

Query about a specific claim? Please contact the **Claims team** on **0800 567 333** or email **claims@ando.co.nz** 

If anyone else in your office needs access to the Ando Portal to track claims, please <u>click here</u> and we'll look after you.